Navigate to the Financial Management & HCM in WyoWeb.

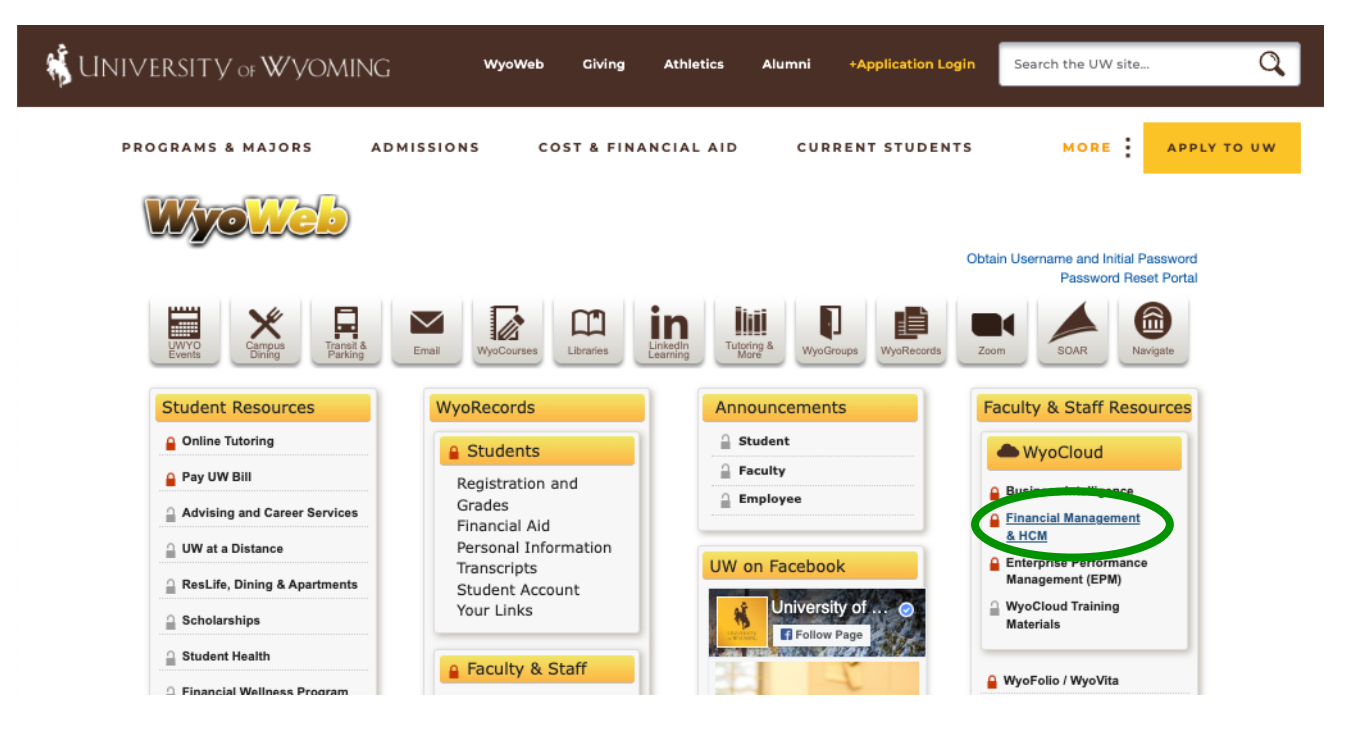

Then click on Personal Information.

This may be found on your primary screen or by clicking on the 3 lines in the upper left corner, clicking on *My Profile*, then *Personal Information*.

|                        | ≡w                   | yo <b>y l</b> oud           |                                |                                        |               | Q               |   | ☆ F | ιĆ |
|------------------------|----------------------|-----------------------------|--------------------------------|----------------------------------------|---------------|-----------------|---|-----|----|
|                        |                      | News a                      | and Announcements              |                                        |               |                 |   |     |    |
| <del>~</del>           |                      | Show More                   |                                |                                        |               |                 |   |     |    |
| Home                   |                      |                             | ATT AN INC.                    |                                        | <u> </u>      |                 |   |     |    |
| My Profile             |                      |                             |                                |                                        |               |                 |   |     |    |
| C Time and Absences    | Expenses             | Reporting Table of Contents | PAYMENT 2023-10-13             | EVENT                                  | 2023-10-06    |                 |   |     |    |
| Quick Reference Guides |                      | Pay Pay                     | A-List Promotion               | ist Promotion Benefits Open Enrollment |               |                 |   |     |    |
| Directory              | Personal Information | Career and Performance      |                                |                                        |               |                 |   |     |    |
| Roles and Delegations  | 12 Change            | Checklist Tasks             |                                |                                        |               |                 |   |     |    |
| Current Jobs           |                      |                             | Projects Pay                   | ables Procurer                         | ment Sales To | ols Others      | > |     |    |
| Projects               |                      |                             | <b>~</b>                       |                                        |               |                 | - |     |    |
| Payables 🗸             |                      | ✓                           | APPS                           |                                        |               |                 |   |     |    |
| Procurement            |                      |                             | ✓ efits                        |                                        |               |                 |   |     |    |
| Sales                  |                      |                             | ~                              | 8                                      | C             | ò -             |   |     |    |
| Tools                  |                      |                             | <ul> <li>al Details</li> </ul> | Time and                               | Expenses      | Reporting Table |   |     |    |
| Others                 |                      |                             | ~                              | Absences                               |               | of Contents     |   |     |    |
|                        |                      |                             | ent Records                    |                                        |               |                 |   |     |    |
|                        | denti                |                             | ntification Info               |                                        |               | <b></b>         |   |     |    |
|                        |                      |                             |                                |                                        | U             | ш.              |   |     |    |
| 🔀 Conta                |                      |                             | ntact Info                     | Quick Referen<br>Guides                | ice Learning  | Pay             |   |     |    |
|                        |                      | 2) Ear                      | niky and Emorronau Contacta    |                                        |               |                 |   |     |    |
|                        |                      | ≦]) Pai                     | nity and Emergency contacts    | _                                      |               |                 |   |     |    |
|                        | 🚠 мус                |                             | Organization Chart             |                                        |               | . ÎŶ            |   |     |    |
|                        |                      | _                           |                                | Directory                              | Personal      | Career and      |   |     |    |
|                        | 🛓 My P               |                             |                                |                                        | Information   | Performance     |   |     |    |
|                        |                      | t ch                        | ange Photo                     |                                        |               |                 |   |     |    |
|                        |                      |                             |                                |                                        | A. 6          |                 |   |     |    |

Click on Employment Information.

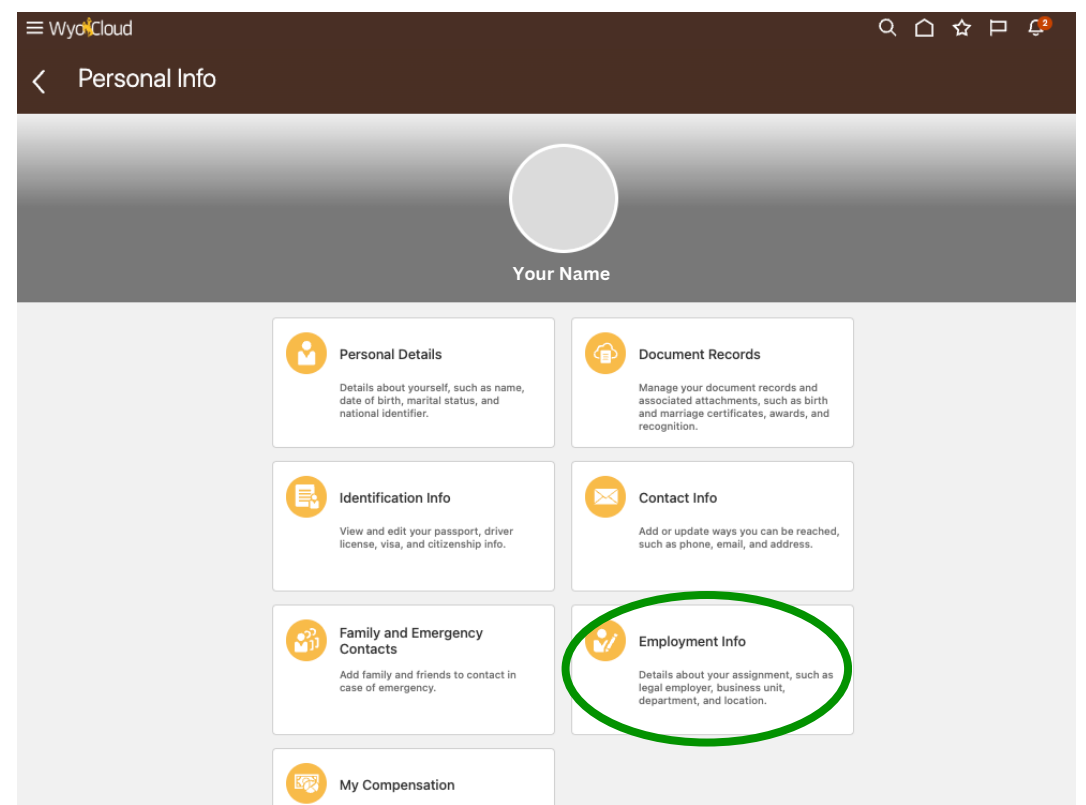

Expand *Seniority Dates* to show more details. Note your *Length of Service* in the section of *Legal Employer*.

| < 🔵 E | mployment Info                                                              |                                                        |  |  |  |  |
|-------|-----------------------------------------------------------------------------|--------------------------------------------------------|--|--|--|--|
|       | Department                                                                  | Full Time or Part Time<br>Full time                    |  |  |  |  |
|       | Location                                                                    | Primary Assignment in Primary Work Relationship<br>Yes |  |  |  |  |
|       | Managers                                                                    |                                                        |  |  |  |  |
|       | Salary                                                                      | ~                                                      |  |  |  |  |
|       | Additional Compensation                                                     | ~                                                      |  |  |  |  |
| <     | Seniority Dates                                                             | ^                                                      |  |  |  |  |
|       | Enterprise<br>Worker Seniority Date                                         | Length of Service                                      |  |  |  |  |
| <     | University of Wyoming<br>Legal Employer<br>Worker Seniority Date<br>5/20/20 | Length of Service<br>3 Years 6 Months 10 Days          |  |  |  |  |
| TQ 💿  | Employment History                                                          | ~                                                      |  |  |  |  |